## RacNeからQRコードを表示させる方法(参加登録) ① 右上のQRコードを読み取ってログイン画面を表示 IDとパスワードを入力してMyページへ進む 日本放射線技術学会 会員システム『RacNe』 ▶日本放射線技術学会 TOP ログイン 7桁の会員番号また → ID:会員番号 or 学会登録のメールアドレス は メールアドレス バスワード → パスワード:半角8文字以上 (数字、アルファベット大文字、アルファベット小文字、 ログイン 記号@~!#\$%^&`\*+;:"?/|{}.=\_,-を最低1つずつ含む) →パスワードを忘れた方 パスワードが分からない場合はここから再設定へ →学会に入会せずサイトを利用したい方(シ ③ Myページトップ画面下の「会員番号をQRコードで表示」をクリック ④ しばらく待つと(約15秒)QRコードが表示される TOP ▶My ページトップ ▶ログアウト **JSRT** Myページトップ 公益社団法人日本放射線技術学会 ty of Radiological Technology ● Myページトップ 第79回日本放射線技術学会総会学術大会 プログラム・予稿集 ● 登録情報詳細 ここをクリック 登録情報 ここに 氏 名: 〇〇 〇〇 メルマガ登録・解除 会員番号 00XXXXX OR イベント申込支払・出席履歴。 会員番号:00XXXXX 会員種別 正会員 コード 会員ステータス 会員 各種申請 会員種別:会員「正会員] (約15秒) が表示

※本証を用いて、会員カードの代わりに会員カード受付機で出席記録の登録ができます。

(2023/06/21 現在)

本証は取扱いを慎重にし、他人に貸与または譲渡してはならない。

ジャーナル関連

会員専用コンテンツ

学会ホットライン

会員番号をQRコードで表示

(約15秒かかります)